## Bezahlmethode hinzufügen

| 1  | Mein Konto                   |    | 2        | Bezahlmeth        | oden        |
|----|------------------------------|----|----------|-------------------|-------------|
|    | Mein Deutschlandticket       | ^  |          |                   |             |
|    | Deutschlandticket bestell    | en |          |                   |             |
|    | Persönliche Daten            |    |          |                   |             |
| €. | Bezahlmethoden               |    | Du has   | t noch keine Bez  | ahlmethoden |
|    | Passwort ändern              |    |          | hinterlegt        | •           |
| 23 | Häufig gestellte Fragen (FAQ | )  |          |                   |             |
| 50 | Hilfe                        |    |          |                   |             |
| R  | Konto löschen                |    |          |                   |             |
| E  | Abmelden                     |    |          |                   |             |
|    | Datenschutz   AGB   Impress  | um | Sepa-Las | ethode hinzufugen |             |
|    | ξ.                           | 2  | L.       | ]                 | ĉ           |

Im Bereich **"Mein Konto"** können Sie über den Menüpunkt

"Bezahlmethoden" Ihre

Zahlungsoptionen einsehen und hinterlegen (X).

Bei der ersten Anmeldung kommen Sie direkt auf die Bestellseite und können eine Bezahlmethode hinterlegen. Wählen Sie **"Zahlungsmethode** hinzufügen" aus (X).

## Bezahlmethode hinzufügen

|                                                                                                    | Ŷ                                                                                                    | DE I EN                                                                                   |                                                                                                    |
|----------------------------------------------------------------------------------------------------|----------------------------------------------------------------------------------------------------|-------------------------------------------------------------------------------------------|----------------------------------------------------------------------------------------------------|
| ZAHLART RE<br>VERKEHRSV                                                                                                    | GISTRIEREN FÜR<br>ERBUND VOGTLANI                                                                                                    | D GMBH                                                                                    | ZAHLART REGISTRIEREN FÜR<br>VERKEHRSVERBUND VOGTLAND GI                                                     |
| 0                                                                                                    | 0 0                                                                                                    | 0                                                                                         | 0 0                                                                                                    |
| SEPA<br>Lastschrift                                                                                                    | SEPA-Lastschrift                                                                                                    |                                                                                           | SEPA SEPA-Lastschrift                                                                                       |
|                                                                                                    |                                                                                                    |                                                                                           | Max Muster                                                                                                  |
| Deutschland                                                                                                    |                                                                                                    | •                                                                                         | DE12*********3 45                                                                                           |
| Max Muster                                                                                                    | (1)—                                                                                                    |                                                                                           | <ul> <li>Ich erteile das SEPA-Basis-Lastschriftmandat.</li> </ul>                                           |
|                                                                                                    |                                                                                                    |                                                                                           |                                                                                                    |
| SEPA-Mandat<br>Ich ermächtige/ N<br>Services GmbH, Z<br>mittels Lastschrift e<br>weisen wir unser K                                                                                            | Nir ermächtigen (A) LogPa<br>(ahlungen von meinem/ uns<br>ainzuziehen. Zugleich (B) wei<br>reditinstitut an, die von LogP                                                                     | ay Financial<br>serem Konto<br>'se ich mein/<br>'ay Financial                             | <i>ZAHLART SPEICHERN &gt;</i><br><i>← Zurück zur Auswahl</i>                                                |
| SEPA-Mandat<br>Ich ermächtige/ M<br>Services GmbH, Z<br>mittels Lastschrift e<br>weisen wir unser K<br>Gläubiger Identifika<br>DE90LPY00000048                                                 | Nir ermächtigen (A) LogPa<br>Zahlungen von meinem/ uns<br>sinzuziehen. Zugleich (B) wei<br>reditinstitut an, die von LogP<br>.tionsnummer:<br>3849                                            | ay Financial<br>serem Konto<br>ise ich mein/<br><sup>3</sup> ay Financial                 | <i>ZAHLART SPEICHERN &gt;</i><br><i>Curück zur Auswahl</i>                                                  |
| SEPA-Mandat<br>Ich ermächtige/ N<br>Services GmbH, Z<br>mittels Lastschrift e<br>weisen wir unser K<br>Gläubiger Identifika<br>DE90LPY00000044<br>Ich erteile das                              | Nir ermächtigen (A) LogPa<br>Zahlungen von meinem/ uns<br>einzuziehen. Zugleich (B) wei-<br>reditinstitut an, die von LogP<br>(tionsnummer:<br>3849<br>3 SEPA-Basis-Lastschriftmand           | ay Financial<br>erem Konto<br>ise ich mein/<br><sup>2</sup> ay Financial<br><b>dat.</b>   | ZAHLART SPEICHERN >   Curück zur Auswahl   Image: Constraint of the secure payment by LOGPAY                |
| SEPA-Mandat<br>Ich ermächtige/ N<br>Services GmbH, Z<br>mittels Lastschrift e<br>weisen wir unser K<br>Gläubiger Identifika<br>DE90LPY0000004(<br>Ich erteile das<br>ZAHLART P<br>C Zurück zur | Wir ermächtigen (A) LogPa<br>Zahlungen von meinem/ uns<br>einzuziehen. Zugleich (B) wei<br>ireditinstitut an, die von LogP<br>tionsnummer:<br>6849<br>S SEPA-Basis-Lastschriftmand<br>RÜFEN → | ay Financial<br>serem Konto<br>ise ich mein/<br><sup>3</sup> ay Financial<br><b>dat</b> . | Cartick zur Auswahl     Curück zur Auswahl     Secure payment by LOGPAY   DATENSCHUTZ   IMPRESSUM   KONTAKT |

Sie werden zum Finanzdienstleister LOGPAY weitergeleitet. Das bebilderte Beispiel ist anhand eines SEPA-Mandates – die Hinterlegung einer Kreditkarte funktioniert gleich, jedoch in Abhängigkeit der Sicherheitsmaßnahmen Ihres Kreditkartenanbieters. Prüfen Sie den übernommenen Namen, dieser muss mit Ihren Kontodaten übereinstimmen, und geben Sie Ihre IBAN ein (1). Bestätigen Sie die Bezahlmethode und klicken Sie auf "Zahlart prüfen" (2). Speichern Sie die hinterlegte Zahlart (X).

## Bezahlmethode hinzufügen

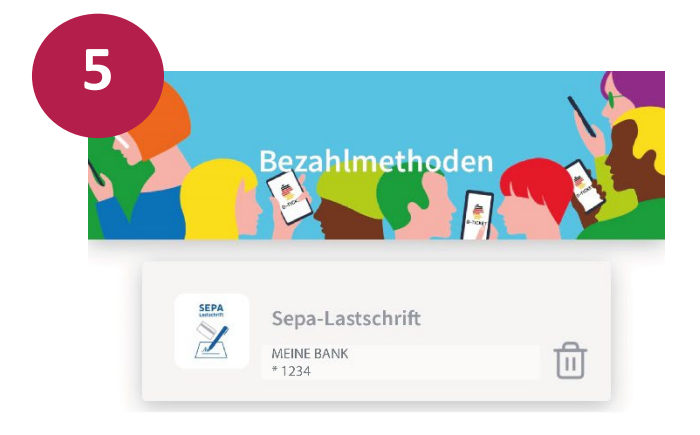

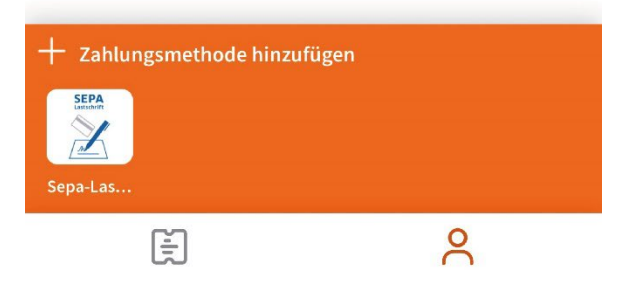

Abschließend sehen Sie die hinzugefügte Bezahlmethode sowie (sofern vorhanden) alle weiteren Bezahlmethoden.